## THE STEPS TO OPEN "ASIG ORTHOLMAGERY 20cm"

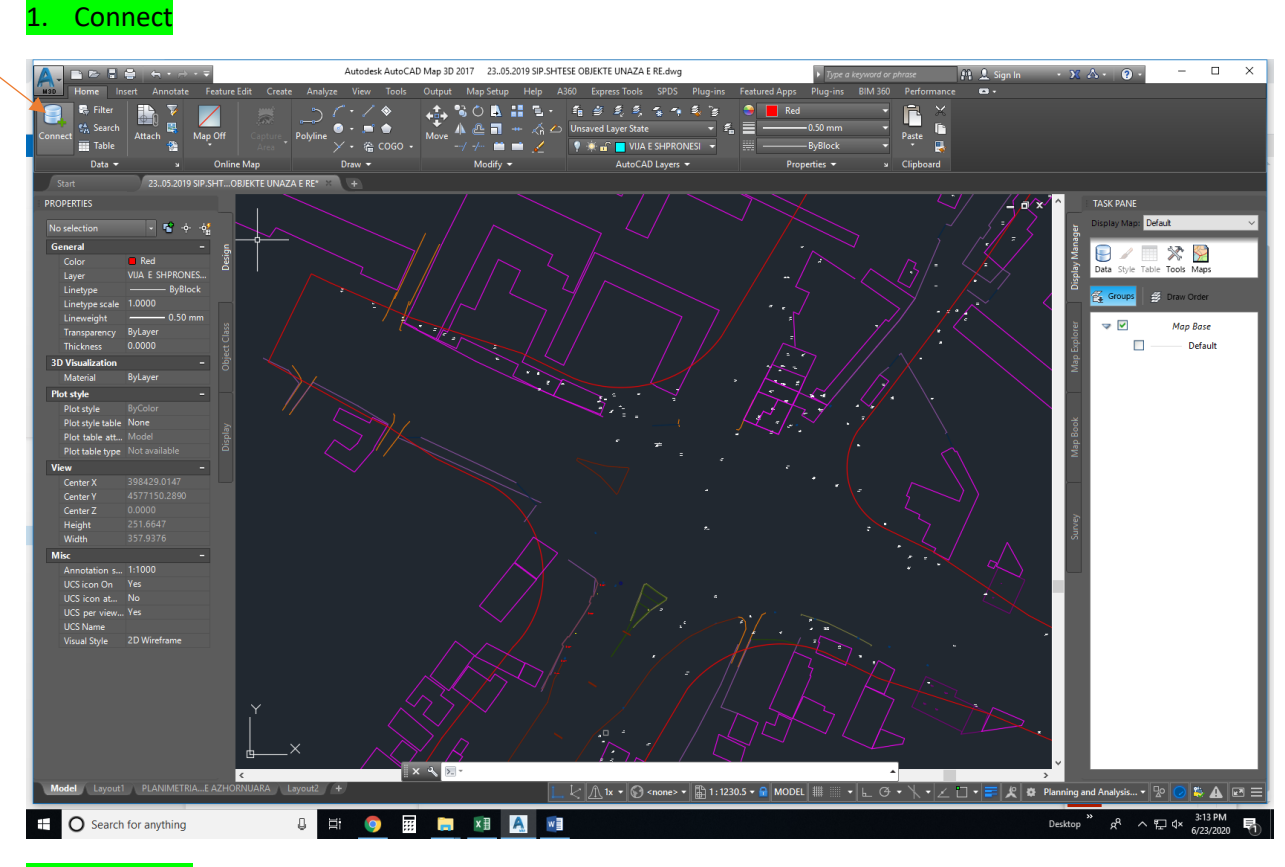

## 2. Enter URL

https://geoportal.asig.gov.al/service/orthophoto\_2015/wms?service=WMS&version=1.1.0&request=Ge tMap&layers=orthophoto\_2015:OrthoImagery\_20cm&styles=&bbox=437000.0,4389000.0,590000.0,46 95000.0&width=384&height=768&srs=EPSG:6870&format=application/openlayers

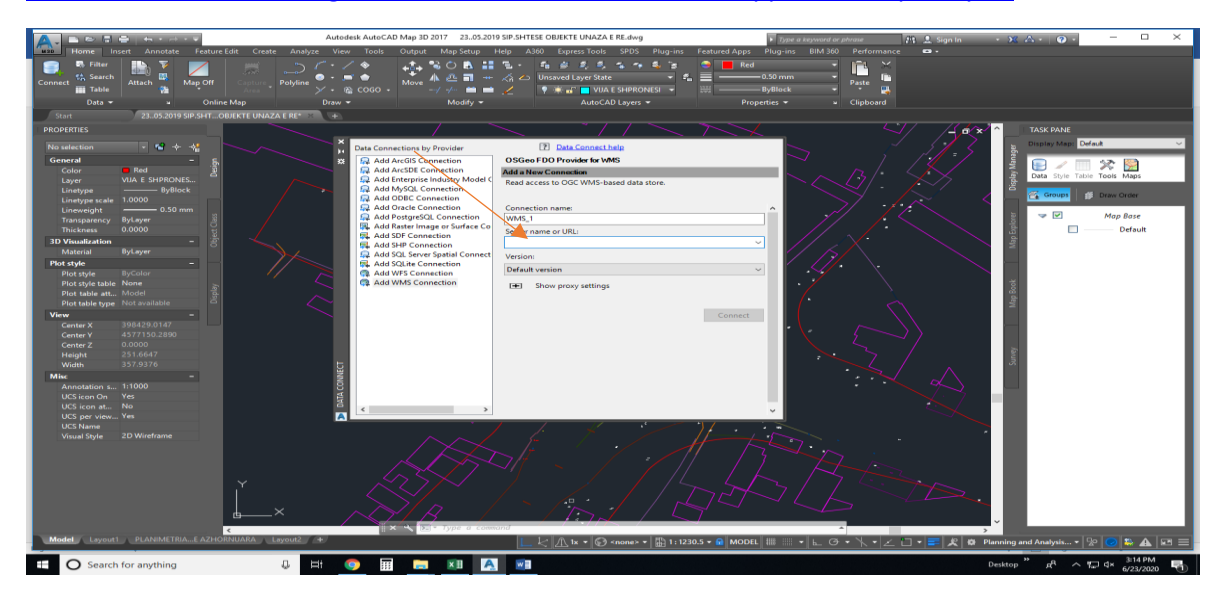

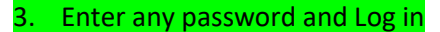

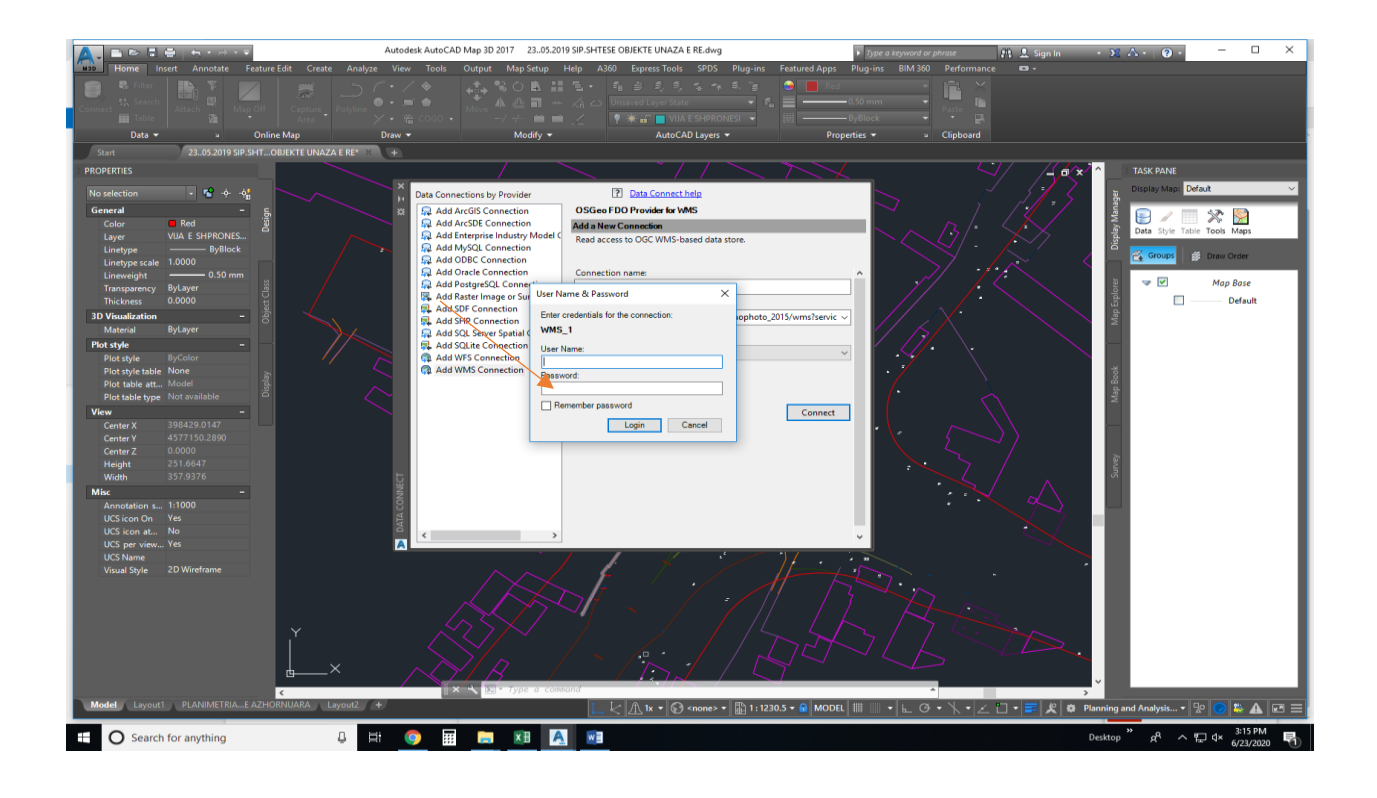

4. Select "ASIG ORTHOLMAGERY 20cm"

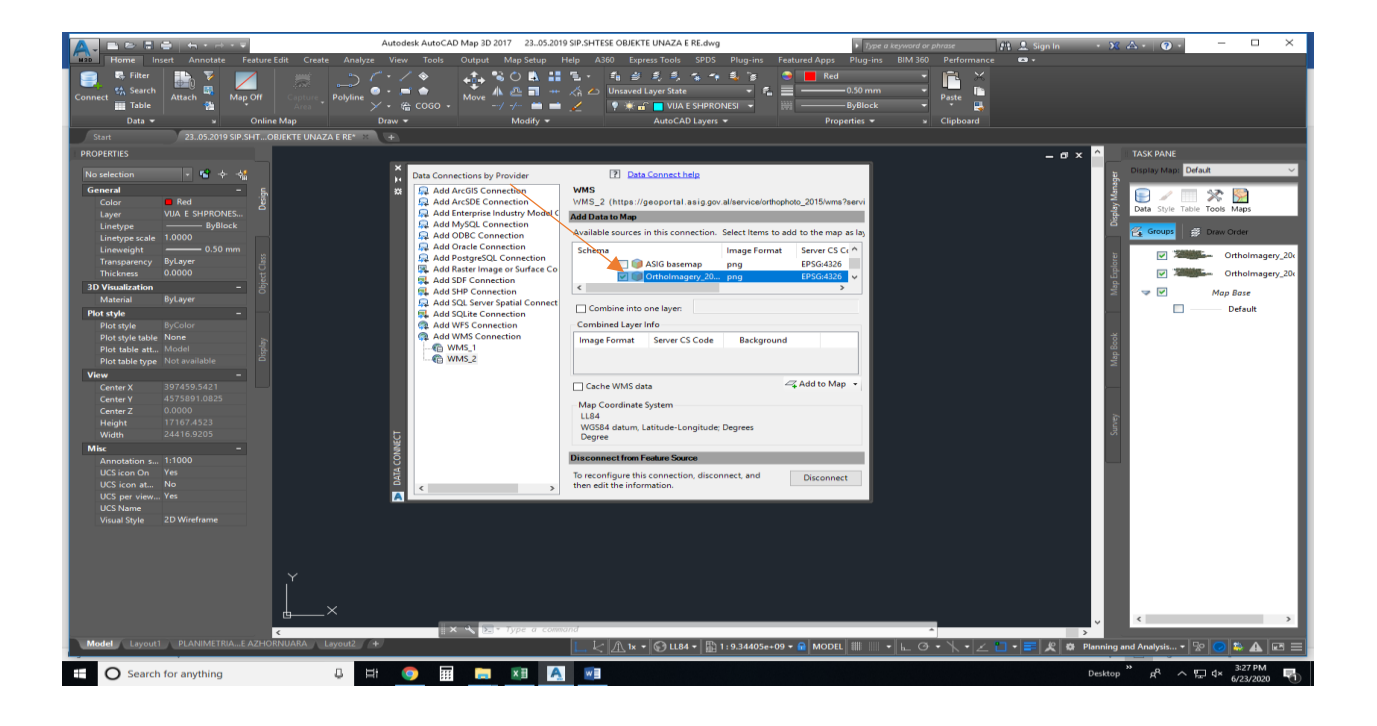

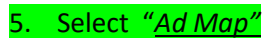

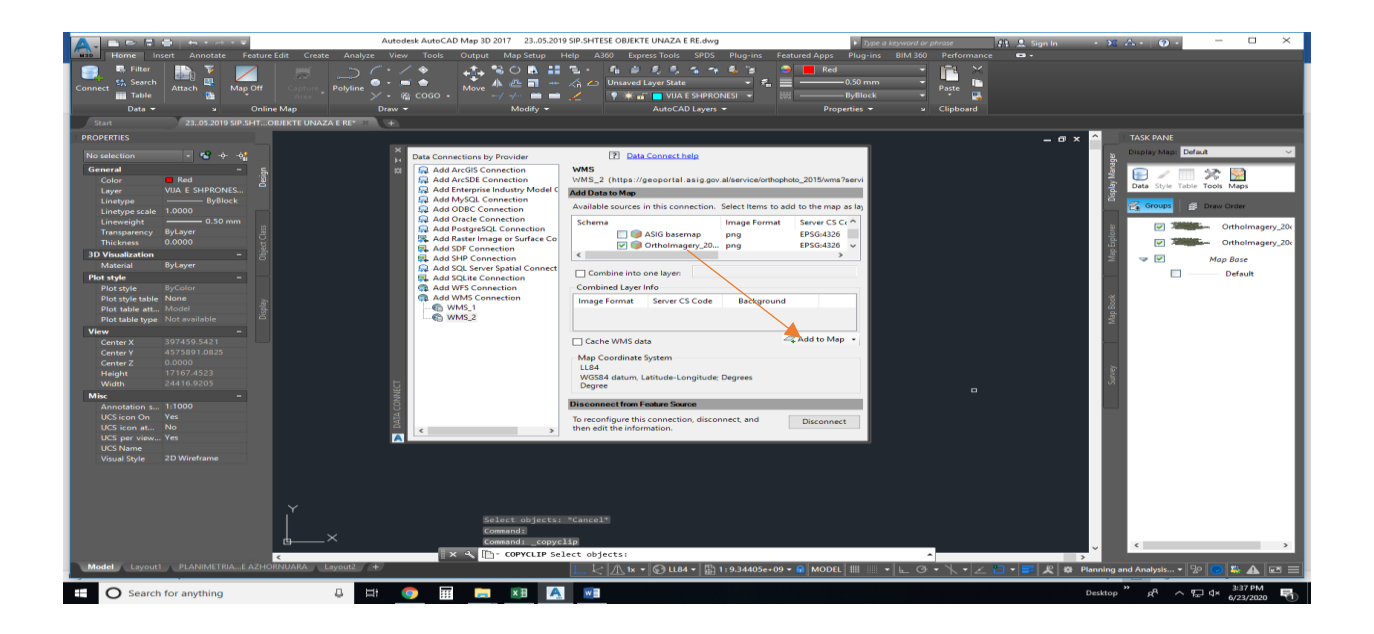

## 6. "<u>ASIG ORTHOLMAGERY 20cm"</u> is open

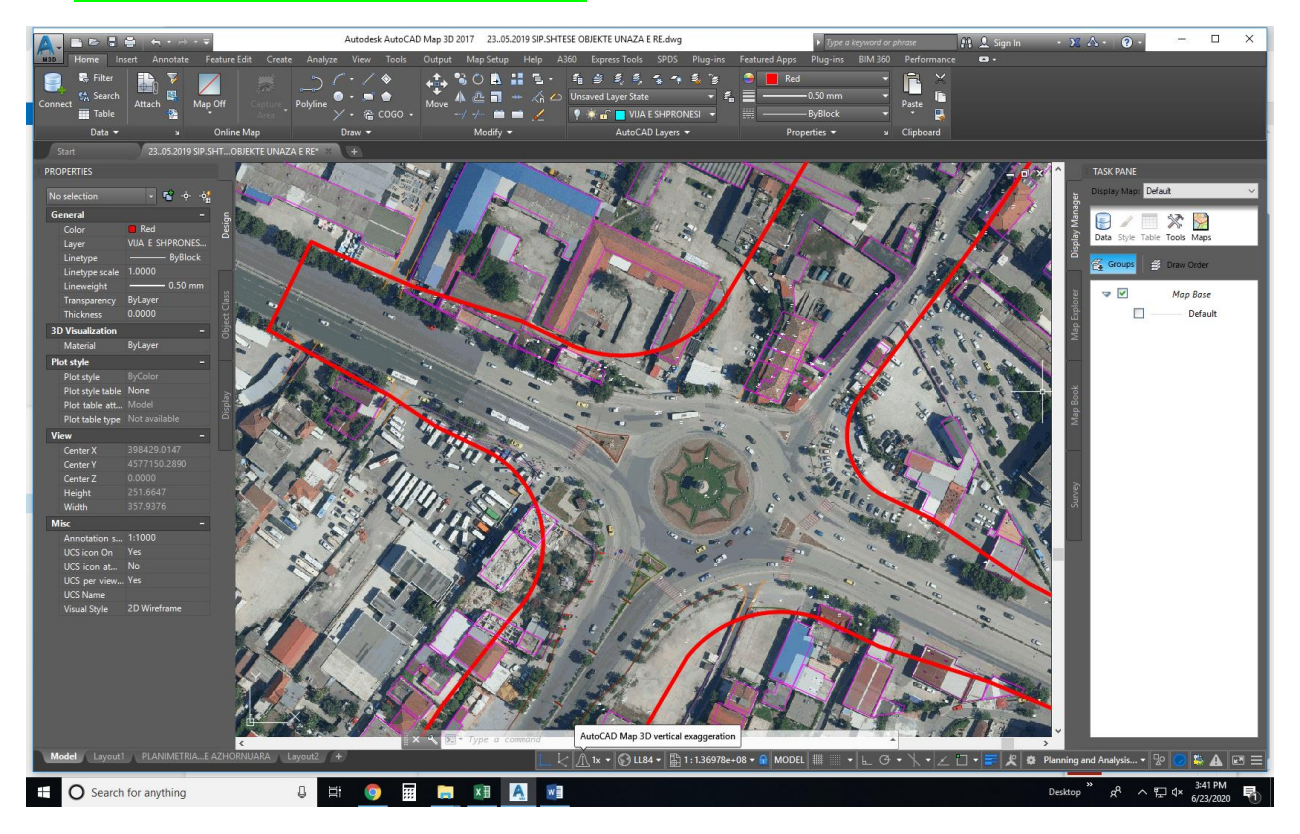